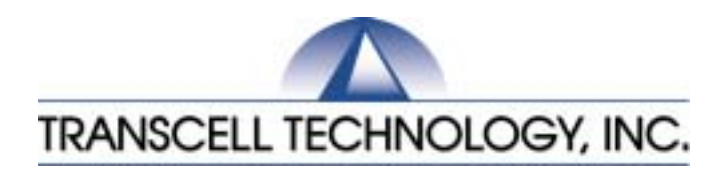

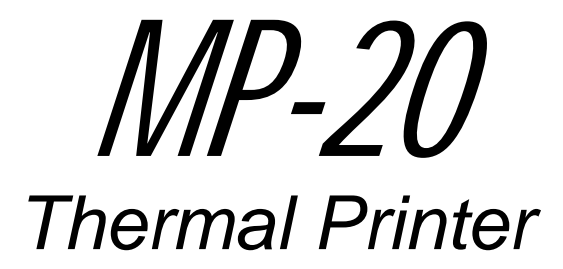

# Setup & Operation Manual

Revision 1.3 July 17, 2003

© 2002-2003 Transcell Technology, Inc.

Contents subject to change without notice.

Transcell Technology, Inc. 975 Deerfield Parkway Buffalo Grove, IL 60089 Tel (847) 419-9180 Fax (847) 419-1515 E-mail: <u>transcell@transcell.net</u> Web: <u>www.transcell.net</u>

# **IMPORTANT SAFETY INSTRUCTIONS**

\* Read all of these instructions and save them for later reference.

\* Follow all warnings and instructions marked on the product.

\* Unplug this product from the wall outlet before cleaning. Do not use liquid or aerosol cleaners. Use a damp cloth for cleaning.

\* Do not use this product near water.

\* Do not place this product on an unstable cart, stand of table. The product may fall, causing serious damage to the product.

\* Slots and openings on the housing and the back or bottom are provided for ventilation. To ensure reliable operation of the product and to protect it from overheating, do not block or cover these openings. Placing the product on a bed, sofa, rug or a similar surface, can block the openings. This product should never be placed near or over a radiator or heat register. This product should not be placed in a built-in installation unless proper ventilation is provided.

\* This product should be operated from the type of power source indicated on the marking label. If you're not sure of the type of power available, consult your dealer or local power company.

\* Do not allow anything to rest on the power cord. Do not locate this product where the cord will be walked on.

\* If an extension cord is used with this product, make sure that the total of the ampere ratings on the products plugged into the extension cord do not exceed the extension cord ampere rating. Also, make sure that the total of all products plugged into the wall outlet dose not exceed 15 amperes.

\* Never push objects of any kind into this product through housing slots as they may touch dangerous voltage points or short out parts that could result in a risk of fire or electric shock. Never spill liquid of any kind on the product.

\* Except as explained elsewhere in this manual, don't attempt to service this product yourself. Opening and removing those covers that are marked "Do Not Remove" may expose you to dangerous voltage points or other risks. Refer all servicing on those compartments to service personnel.

\* Unplug this product from the wall outlet and refer servicing to qualified service personnel under the following conditions:

A. When the power cord or plug is damaged or frayed

B. If liquid has been spilled into the product.

C. If the product has been exposed to rain or water.

D. If the product does not operate normally when the operating instructions are followed. Adjust only those controls that are covered by the operating instructions since improper adjustment of other controls may result in damage and will often require extensive work by a qualified technician to restore the product to normal operation.

E. If the product has been dropped or the housing has been damaged.

F. If the product exhibits a distinct change in performance, indicating a need for service.

## **1. INTRODUCTION**

The MP-20 is a thermal printer suitable for use with various data communication devices.

This product is extremely compact and features extensive functions suited for a wide range of applications. Please read this manual thoroughly to understand the printer before use.

#### 1.1 Features

- 1. Compact desktop thermal printer
- 2. Light weight
- 3. High speed printing
- 4. Low power consumption

#### **1.2 Accessories**

The following attachments are included in this set aside from the printer itself. Please confirm. Paper roll (1 roll) AC adapter (1unit) User's manual (1 booklet) Interface Cable Gender Changer (9-9 male-male)

## 2. TYPE CLASSIFICATIONS

#### 2.1 Type

The product is categorized according to the naming plan indicated below.

#### **MP-20**

Model Name Number of columns (default font) 20: 20 columns/384 dots per line

#### 2.2 AC adapter

Please use the exclusive adapter indicated below. 250115288 (AC 100-240V)

#### 2.3 Specifications

| Printing method                   | Thermal dot line printing                                   |
|-----------------------------------|-------------------------------------------------------------|
| Printing width                    | 48 mm                                                       |
| Number of dots/line               | 384                                                         |
| Dots density                      | 8 dots/mm                                                   |
| Printing speed                    | 18 mm/second <sup>1</sup>                                   |
| Feeding speed                     | 24 mm/second                                                |
| Standard paper roll size (W x L)  | 57 mm× 36 m (Thermal)                                       |
|                                   | Dia = 57 mm                                                 |
| Interface                         | Serial Interface (RS-232C)                                  |
|                                   | Baud Rate, 9600                                             |
|                                   | Data Bits, 8                                                |
|                                   | Parity, None                                                |
|                                   | Stop Bits, 1                                                |
| Power                             | DC9V / 2.8A                                                 |
| Current consumption               | Printing: 800 mA                                            |
|                                   | Feeding: 300 mA                                             |
|                                   | Stand By: 80 mA                                             |
| Weight                            | Approx. 360g (Paper roll excluded)                          |
| Dimension (W x D x H)             | $120 \text{ mm} \times 170 \text{ mm} \times 92 \text{ mm}$ |
| Operation temp.                   | 0 to 50 °C                                                  |
| Storage temp.                     | -25 to 65 °C                                                |
| Fonts available                   | Arial Narrow 14, Arial Narrow 20, Arial 14 Bold,            |
|                                   | Arial 20 Bold, Lucida 16 Bold, Courier 20 Bold,             |
|                                   | CHIBLACK 24                                                 |
| Default font                      | CHIBLACK 24 <sup>2</sup>                                    |
| Barcode                           | Code 39                                                     |
| Max. Printable label size (W x L) | 50 mm × 100 mm                                              |
| Error conditions detected         | Paper out, Head up, Overheat                                |

<sup>&</sup>lt;sup>1</sup> Version 1.06 or higher only. Lower versions print at 10 mm/second. <sup>2</sup> Version 1.08 or higher only. Lower versions default to Lucida 16 Bold.

### **3. EXTERNAL APPEARANCE AND PART DESCRIPTIONS**

#### **3.1 External Appearance**

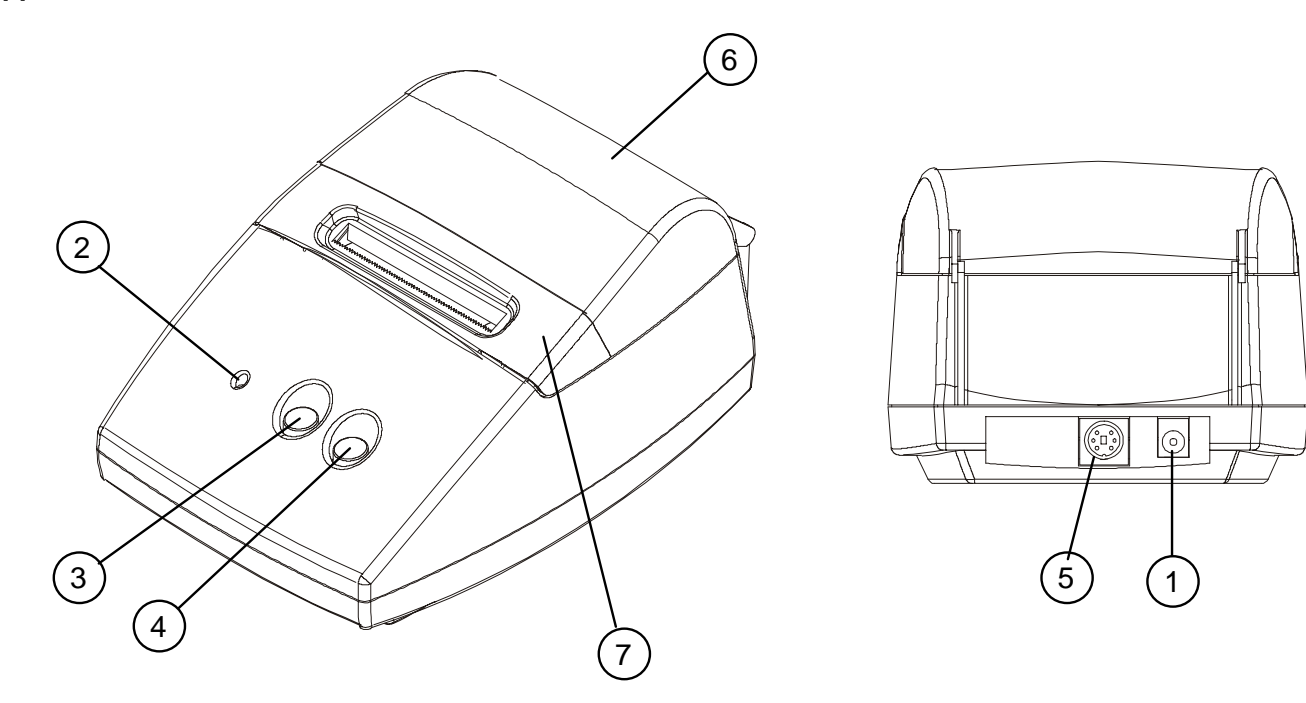

#### **3.2 Part Descriptions**

1. DC Power Jack: Insert one end of the enclosed AC adapter here.

2. Power/Status Lamp: Lit when power is turned ON and goes out when turned OFF. Also used to indicate system status. See Section 3.3.

3. CLR Key: Use this key to clear a steady Red Status condition.

4. LF/FF Key: Paper is fed by one line (LF) when key is pressed and released. Paper is continuously fed (FF) when key is pressed and held.

5. Interface Connector: Printer is connected to various hosts via cables. Please ensure that both the printer and the host are turned off before connecting.

6. Printer Cover: Opened to replace paper roll.

7. Print Head Cover: Removed to replace paper roll.

# 3.2 System Status

| Lamp Condition | System Status | Description                                        | Action                                                    |
|----------------|---------------|----------------------------------------------------|-----------------------------------------------------------|
| Steady Green   | READY         | System ready to accept any command and data input  | Send command or data to printer                           |
| Flashing Green | PROCESSING    | System is processing a command(s)                  | Wait for process to finish                                |
| Steady Red     | CMDERR        | Command format error, or command/data buffer       | Clear error state by pressing CLR key, and then           |
|                |               | overflow                                           | resend all commands after the one that caused the         |
|                |               |                                                    | error                                                     |
| Flashing Red   | SYSERR        | System error. May result from one of the           | Check paper, printer head, or wait a while for printer to |
|                |               | following reasons: Paper out, head in up position, | cool down in case of overheat                             |
|                |               | or over heat condition                             |                                                           |
| Amber          | PENDING       | Task pending. Happens after self-test page has     | Send command to print test page again, or switch to       |
|                |               | finished                                           | another mode and then change pending state to Ready       |

## 4. OPERATION

#### 4.1 Connection of the AC Adapter

(1) Connect interface cable between the printer and data communication device using supplied cable.

(2) Plug the AC adapter into the DC power jack on the printer.

(3) Plug of the AC adapter into a power outlet supplying the designated voltage. (Use of exclusive AC adapter is recommended. Output is DC 9V, 2.8A. Avoid using power sources not conforming to this specification.) The Power/Status Lamp should be green.

### 4.2 Installing the Thermal Paper Roll

**NOTE:** When the printer is shipped from the factory, the paper roll is pre-installed and the printer is ready to operate. Use these instructions when it becomes necessary to replace the paper roll.

(1) Unplug the AC adapter from the printer.

(2) Open up the Printer Cover by squeezing at the front to release, then let it fall backwards on its hinges.

(3) Remove the Print Head Cover by lifting on the tabs towards the back. Once the back tabs are loose, continue to lift the print head cover off and set aside.

(4) Push the green print head release lever down and towards the rear of the printer.

(5) Feed new paper roll from the bottom of the print head roller until the paper comes out from the

top. Ensure that the paper edge is straight with respect to the roller, i.e. not crooked.

(6) Push the green print head release lever up and towards the front of the printer.

(7) Use the thumbscrew on the green print head release lever to feed about an inch of paper from the roll.

(8) Replace the Print Head Cover by first inserting the front tabs, then installing the rear tabs until the piece is locked into position. Ensure that the paper feeds out from the slot.

(9) Close the Printer Cover.

(10) Plug the AC adapter back into the printer.

(11) After turning ON the printer, press and hold the LF/FF key until 1 or 2 inches of paper is fed out of the printer mechanism.

## 4.3 Self-Test Printing

A self-printing function is incorporated in this product to enable the printer to check itself. This function is triggered by the following procedure.

(1) Make sure a paper roll in installed.

(2) Unplug the AC adapter from the printer.

(3) Press and hold the LF/FF key while plugging the AC adapter back in. Release the LF/FF key after the self-printing operation has started. The printer prints out a test page and then returns to Ready Mode.

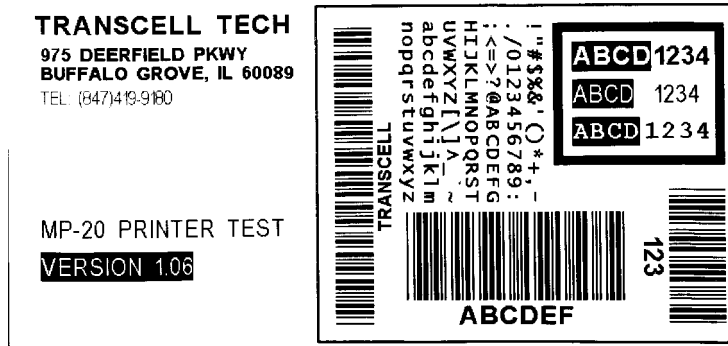

#### 4.4 General Notices

(1) Never operate your printer without first loading thermal paper. Any printing without paper or with non-thermal paper may cause damage to printer head.

(2) Be careful not to drop any foreign matter, such as paper clips, pins, etc. into your printer. These can cause mechanical and/or electrical problems.

(3) Use your printer on a flat, stable desk.

(4) Do NOT use an organic solvent (thinner, benzene or the like) to clean the surface of the case.

(5) Make sure you unplug power of the printer is turned off whenever you do the following.

1) Taking out any foreign matter that was dropped into the printer.

2) Replacing the paper roll.

## **5. SERIAL INTERFACE**

#### **5.1 Specifications**

 Synchronization: Asynchronous
 Baud rate: Fixed at 9,600 Baud / sec
 Word configuration: Start bits: 1
 Data bits: 8 (no parity)
 Stop bit: 1
 Signal polarity RS-232C
 \* Mark = Logic "1" (-3 to -12V)
 \* Space = Logic "0" (+3 to +12V)
 Handshaking control: None

#### 5.2 Connector Pin Assignment

|                                                | PIN No.     | PIN NAME          | FUNCTION                                           |
|------------------------------------------------|-------------|-------------------|----------------------------------------------------|
| 1 2<br>3 0 0 0 0 0 0 0 0 0 0 0 0 0 0 0 0 0 0 0 | 1<br>2<br>3 | TXD<br>RXD<br>GND | Transmitted data<br>Received data<br>Signal ground |

**Note:** 1. Signals for RS-232C are based on EIA RS-232C level. Applicable connector (Mini-DIN connector) Printer: Female Cable: Male

#### 5.3 Description of Input / Output Signal

(1) I / O signals
1) TXD
Serial output data signal.
2) RXD
Serial input data signal. Data is ignored when command format error or overrun error has occurred.
3) GND
Common ground for the circuit.

(2) Data configuration
1) Start bit (1 bit)
2) Data bit (8 bits)
3) Stop bit (1 bit)

(3) Electrical characteristics 1) RS-232C circuit Input (RXD) MAX 232 equivalent Mark = (-8V) : Stop bit Space = (+8V) : Start bit

# 6. Interface for MP-20 Mini Printer

## 6.1 Working Modes

| Name<br>Character Mode (default): | Description<br>Prints one line of characters whenever a "carriage<br>return" is received from serial port. |
|-----------------------------------|----------------------------------------------------------------------------------------------------|
| Barcode Mode:                     | Prints one line of barcodes whenever "carriage return" is received from serial port.                       |
| Command-Line Mode:                | Accepts predefined command lines from serial port.                                                         |
| Test Page Mode:                   | Operates a batch of pre-input command lines to print a featured label.                                     |
| Configuration Mode:               | Restores system default settings including header contents. <sup>1</sup>                                   |

# 6.2 Accepted Commands in Command-Line Mode: (See Appendix B for examples)

| Ax,y,rotate,font,reverse,"string"     | Print one line of characters       |
|---------------------------------------|------------------------------------|
| Bx,y,rotate,height,withAscii,"string" | Print one barcode of characters    |
| Dden                                  | Set default density                |
| Ffont                                 | Set default font                   |
| Ν                                     | Clear image buffer                 |
| Qheight, width                        | Set default label size             |
| Lx,y,width,height                     | Print a rectangular bar            |
| Xx,y,x1,y1,linewidth                  | Print a rectangular box            |
| Pncp                                  | Print copies of image buffer       |
|                                       |                                    |
| Arguments:                            |                                    |
| X                                     | start position on x axle           |
| У                                     | start position on y axle           |
| rotate                                | line orientation                   |
| font                                  | font used                          |
| reverse                               | if reverse printed. 0: No; 1: Yes. |
| string                                | characters printed                 |
| height                                | size on y direction                |
| withAscii                             | if readable characters printed.    |
|                                       | 0: No; 1: Yes.                     |
| den                                   | number of density. $0 - 500$ .     |
| width                                 | size on x direction                |
| x1                                    | end position on x axle             |
| y1                                    | end position on y axle             |
| linewidth                             | width of line used                 |
| ncp                                   | number of copies printed           |
|                                       |                                    |

<sup>&</sup>lt;sup>1</sup> Version 1.07 or higher only.

6.3 Fonts Used (See Appendix A for sample print outs)

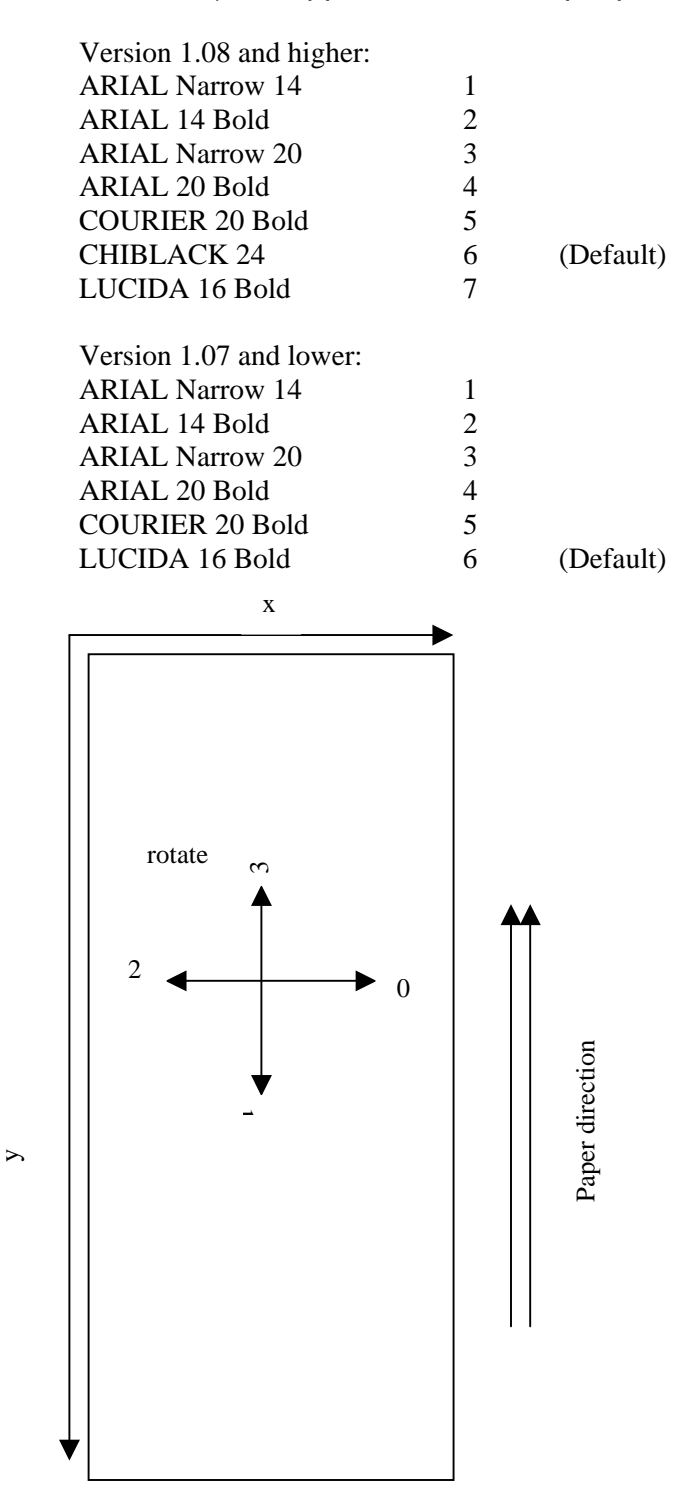

## 6.4 Mode-Setting Commands (in effect for all modes):

| [ESC]@[ESC]             | Clear command error (function same as CLR key).     |
|-------------------------|-----------------------------------------------------|
| [ESC]S[ESC]             | Get system status (return status from serial port). |
| [ESC]M[ESC]mode         | Mode switching.                                     |
| [ESC]F[ESC]lines        | Feed lines (in dots).                               |
| [ESC]P[ESC]             | Process from pending state.                         |
| [ESC]H[ESC]headernumber | Print header. <sup>2</sup>                          |

## Modes:

- 1 Character mode
- 2 Command Line mode
- 3 Barcode mode
- 4 Test Page mode
- 5 Configuration mode<sup>2</sup>

\* When input an empty line (only [LF], or [CR][LF]), process [ESC]F[ESC]16.

## 6.5 Barcode information

6.5.1 Printable barcode letters:

0-9, A-Z, -, ., [blank space], \*, \$, /, +, %, a-z (equal to A-Z), \_, ~ (equal to – in barcode mode), ,, :, ; (equal to . in barcode mode),
# (equal to \* in barcode mode),
@ (equal to \$ in barcode mode),
\, | (equal to / in barcode mode),
= (equal to + in barcode mode),
& (equal to % in barcode mode),
others (equal to [blank space])

6.5.2 Barcode modes:

Barcode Mode:

Command Line Mode:

Consider all input as barcode and print barcode (along x direction) line by line (along y direction) Print barcode on predefined specified input commands.

<sup>&</sup>lt;sup>2</sup> Version 1.07 or higher only.

## 6.5.3 Barcode properties:

|                              | Barcode Mode:   | Command Line Mode:                   |
|------------------------------|-----------------|--------------------------------------|
| Maximum number of letters    | 11              | Depends on barcode direction         |
| printable on paper           |                 | and start coordinate                 |
| Start coordinate (x, y)      | (0, 0)          | On command                           |
| Barcode direction            | Х               | On command                           |
| Inter-character gap (dot)    | 2               | 2                                    |
| Narrow bar width (dot)       | 2               | 2                                    |
| Wide bar width (dot)         | 5               | 5                                    |
| Bar height (dot)             | 60              | On command                           |
| With human-readable text     | Yes             | On command                           |
| Human-readable text font     | Current font    | Arial 20 bold (bar heigh $\geq 50$ ) |
|                              |                 | Arial 14 bold (bar height $< 50$ )   |
| Human-readable text position | Under barcode   | Under barcode (center aligned        |
|                              | (center aligned | with barcode)                        |
|                              | with barcode)   |                                      |

## 6.5.4 Barcode command format:

Bx,y,rotate,height,withAscii,"text",↓ (x, y) determines start coordinate rotate determines the barcode direction (0: x; 1: y; 2: -x; 3: -y) height defines bar height withAscii defines whether print human-readable text (0: No; 1: Yes) text is the content text of barcode

## 7. CHARACTER SET

#### 7.1 Character codes

The printer uses the standard ASCII printable characters plus a few control characters. The control characters are non-printable and are surrounded by brackets.

| Character | Hex | Decimal | Description               |
|-----------|-----|---------|---------------------------|
| <bs></bs> | 08  | 8       | BACKSPACE (BS)            |
| <ht></ht> | 09  | 9       | CHARACTER TABULATION (HT) |
| <lf></lf> | 0A  | 10      | LINE FEED (LF)            |
| <vt></vt> | 0B  | 11      | LINE TABULATION (VT)      |
| <ff></ff> | 0C  | 12      | FORM FEED (FF)            |
| <cr></cr> | 0D  | 13      | CARRIAGE RETURN (CR)      |
| <ec></ec> | 1B  | 27      | ESCAPE (ESC)              |
| <sp></sp> | 20  | 32      | SPACE                     |
| !         | 21  | 33      | EXCLAMATION MARK          |
| "         | 22  | 34      | QUOTATION MARK            |
| #         | 23  | 35      | NUMBER SIGN               |
| \$        | 24  | 36      | DOLLAR SIGN               |
| 010       | 25  | 37      | PERCENT SIGN              |
|           | 26  | 38      | AMPERSAND                 |
| 1         | 27  | 39      | APOSTROPHE                |
| (         | 28  | 40      | LEFT PARENTHESIS          |
| )         | 29  | 41      | RIGHT PARENTHESIS         |
| *         | 2A  | 42      | ASTERISK                  |
| +         | 2B  | 43      | PLUS SIGN                 |
| ,         | 2C  | 44      | COMMA                     |
| -         | 2D  | 45      | HYPHEN-MINUS              |
| •         | 2E  | 46      | FULL STOP                 |
| /         | 2F  | 47      | SOLIDUS                   |
| 0         | 30  | 48      | DIGIT ZERO                |
| 1         | 31  | 49      | DIGIT ONE                 |
| 2         | 32  | 50      | DIGIT TWO                 |
| 3         | 33  | 51      | DIGIT THREE               |
| 4         | 34  | 52      | DIGIT FOUR                |
| 5         | 35  | 53      | DIGIT FIVE                |
| 6         | 36  | 54      | DIGIT SIX                 |
| 7         | 37  | 55      | DIGIT SEVEN               |
| 8         | 38  | 56      | DIGIT EIGHT               |
| 9         | 39  | 57      | DIGIT NINE                |
| :         | 3A  | 58      | COLON                     |
| ;         | 3B  | 59      | SEMICOLON                 |
| <         | 3C  | 60      | LESS-THAN SIGN            |
| =         | 3D  | 61      | EQUALS SIGN               |
| >         | 3E  | 62      | GREATER-THAN SIGN         |
| ?         | 3F  | 63      | QUESTION MARK             |
| @         | 40  | 64      | COMMERCIAL AT             |
| A         | 41  | 65      | LATIN CAPITAL LETTER A    |
| В         | 42  | 66      | LATIN CAPITAL LETTER B    |
| C         | 43  | 67      | LATIN CAPITAL LETTER C    |
| D         | 44  | 68      | LATIN CAPITAL LETTER D    |
| E         | 45  | 69      | LATIN CAPITAL LETTER E    |
| F         | 46  | 70      | LATIN CAPITAL LETTER F    |

| G        | 47  | 71  | LATIN CAPITAL LETTER G |
|----------|-----|-----|------------------------|
| Н        | 48  | 72  | LATIN CAPITAL LETTER H |
| I        | 49  | 73  | LATIN CAPITAL LETTER I |
| J        | 4A  | 74  | LATIN CAPITAL LETTER J |
| ĸ        | 4B  | 75  | LATIN CAPITAL LETTER K |
| T,       | 40  | 76  | LATIN CAPITAL LETTER L |
| M        | 4D  | 70  | LATIN CAPITAL LETTER M |
| N        | 4F  | 78  | LATIN CADITAL LETTER N |
| 0        | 4F  | 79  | LATIN CAPITAL LETTER O |
| D        | 50  | 80  | LATIN CADITAL LETTER D |
| 0        | 51  | 81  | LATIN CAPITAL LETTER P |
| P        | 52  | 82  | LATIN CAPITAL LETTER Q |
| C        | 52  | 82  | LATIN CAPITAL LETTER R |
| ב<br>יי  | 53  | 84  | LATIN CAPITAL LETTER 5 |
| 1        | 54  | 04  | LAIIN CAPITAL LETTER I |
| U        | 55  | 85  | LAIIN CAPITAL LETTER U |
| V        | 50  | 80  | LATIN CAPITAL LETTER V |
| W        | 57  | 87  | LATIN CAPITAL LETTER W |
| X        | 58  | 88  | LATIN CAPITAL LETTER X |
| Y        | 59  | 89  | LATIN CAPITAL LETTER Y |
| Z        | 5A  | 90  | LATIN CAPITAL LETTER Z |
|          | 5B  | 91  | LEFT SQUARE BRACKET    |
| \        | 5C  | 92  | REVERSE SOLIDUS        |
| ]        | 5D  | 93  | RIGHT SQUARE BRACKET   |
| ^        | 5E  | 94  | CIRCUMFLEX ACCENT      |
|          | 5F  | 95  | LOW LINE               |
| <u>`</u> | 60  | 96  | GRAVE ACCENT           |
| a        | 61  | 97  | LATIN SMALL LETTER A   |
| b        | 62  | 98  | LATIN SMALL LETTER B   |
| С        | 63  | 99  | LATIN SMALL LETTER C   |
| d        | 64  | 100 | LATIN SMALL LETTER D   |
| е        | 65  | 101 | LATIN SMALL LETTER E   |
| f        | 66  | 102 | LATIN SMALL LETTER F   |
| g        | 67  | 103 | LATIN SMALL LETTER G   |
| h        | 68  | 104 | LATIN SMALL LETTER H   |
| I        | 69  | 105 | LATIN SMALL LETTER I   |
| j        | бA  | 106 | LATIN SMALL LETTER J   |
| k        | 6В  | 107 | LATIN SMALL LETTER K   |
| 1        | 6C  | 108 | LATIN SMALL LETTER L   |
| m        | 6D  | 109 | LATIN SMALL LETTER M   |
| n        | бE  | 110 | LATIN SMALL LETTER N   |
| 0        | бF  | 111 | LATIN SMALL LETTER O   |
| p        | 70  | 112 | LATIN SMALL LETTER P   |
| q        | 71  | 113 | LATIN SMALL LETTER Q   |
| r        | 72  | 114 | LATIN SMALL LETTER R   |
| S        | 73  | 115 | LATIN SMALL LETTER S   |
| t        | 74  | 116 | LATIN SMALL LETTER T   |
| u        | 75  | 117 | LATIN SMALL LETTER U   |
| v        | 76  | 118 | LATIN SMALL LETTER V   |
| W        | 77  | 119 | LATIN SMALL LETTER W   |
| x        | 78  | 120 | LATIN SMALL LETTER X   |
| v        | 79  | 121 | LATIN SMALL LETTER Y   |
| Z        | 7A  | 122 | LATIN SMALL LETTER Z   |
| {        | 7B  | 123 | LEFT CURLY BRACKET     |
| ι        | 70  | 124 | VERTICAL LINE          |
|          | . 🗸 |     |                        |

| }         | 7D | 125 | RIGHT CURLY BRACKET |
|-----------|----|-----|---------------------|
| ~         | 7E | 126 | TILDE               |
| <dt></dt> | 7F | 127 | DELETE (DEL)        |

# 8. EXTERNAL DIMENSIONS

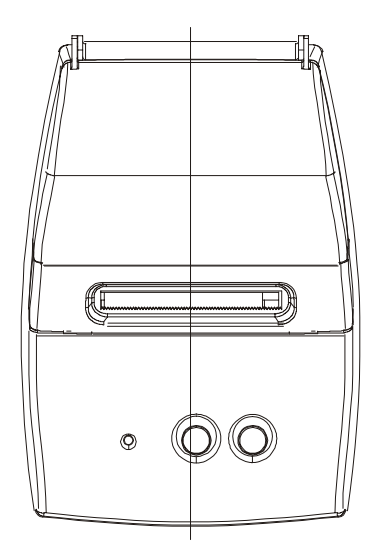

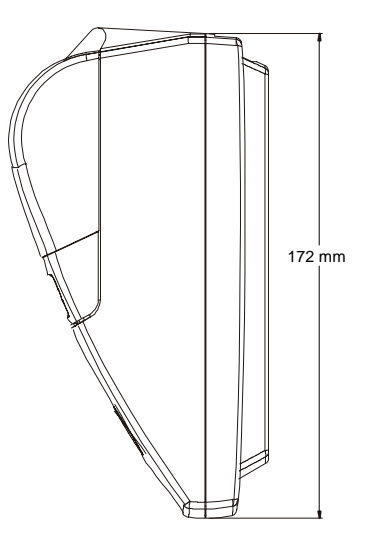

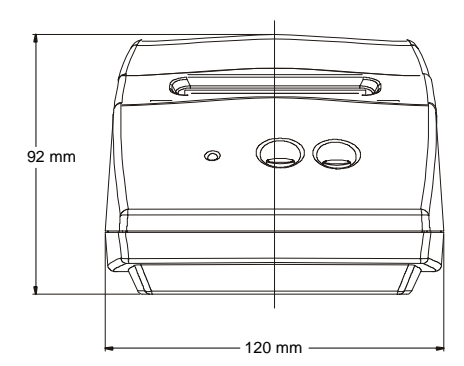

## Appendix A. FONT SAMPLE PRINT OUTS

#### Font 1: Arial Narrow 14

Font 1: Anal Narrow 14 ABCDEFGHUKLMNOPQRSTUVWXYZ abcdefghijkImnopgrstuvwxyz 0123456789: !'\$%&`()\*+,/:/<=>2@[1]^\_{{}~

Font 2: Arial 14 Bold

- - - - - - -----

Font 2: Arial 14 ABCDEFGHIJKLMNOPQRSTUVWXYZ abcdefghijklmnopqrstuvwxyz012345678 9 :"\$%&`()\*+,-.J:;<=>?@[\]^\_'{]}~

Font 3: Arial Narrow 20

Font 3: Arial Narrow 20 ABCDEFGHIJKLMNOPQRSTUVW> YZabcdefghijklmnopqrstuvwxyz 0123456789 !"\$%&`()\*+,-./:;<=>?@[<sup>1</sup> ]^\_'{}~

Font 4: Arial 20 Bold 

-

Font 4: Arial 20 ABCDEFGHIJKLMNOPQRS TUVWXYZabcdefghijklmno pqrstuvwxyz0123456789 !" \$%&`()\*+,-./:;<=>?@[\]^\_'{|}~

Font 5: Courier 20 Bold

Font 5: Courier 20 ABCDEFGHIJKLMNOPQRSTU VWXYZabcdefghijklmnop qrstuvwxyz0123456789 !"\$%&`()\*+,-./:;<=>?@ [\]^\_'{|}~

Font 7: Lucida 16 Bold<sup>1</sup>

Font 6: Lucida 16 ABCDEFGHIJKLMNOPQRSTUVWXY ZabcdefghijklmnopgrstuvWX yz0123456789 !"\$%& ()\*+,-./:;<=>?@[\]^\_'{|}~

and the second second sec

- ......

<sup>&</sup>lt;sup>1</sup> Lucida 16 is Font 6 in Version 1.07 and lower.

## Appendix B. COMMAND SET EXAMPLES

| Command                   | Description                                                                 |
|---------------------------|-----------------------------------------------------------------------------|
| Q250,384                  | Set label size: width 384, length 200 (points).                             |
| D500                      | Set density 500.                                                            |
| B20,10,0,40,0,"CODE 39"∠  | Draw code-39 barcode of the string "CODE 39". Start at coordinate x:20,     |
|                           | y: 10; direction 0; barcode height 40; no human readable text.              |
| B20,80,0,60,1,"Readable"⊭ | Draw code-39 barcode of the string "Readable". Start at coordinate x:20, y: |
|                           | 80; direction 0; barcode height 60; has human readable text.                |
| B20,190,0,25,1,"narrow"⊭  | Draw code-39 barcode of the string "narrow". Start at coordinate x:20, y:   |
|                           | 190; direction 0; barcode height 25; has human readable text.               |
| P1Ľ                       | Print one label.                                                            |

Result:

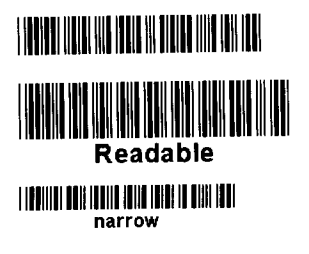

Continued =>

| Command                      | Description                                                                   |
|------------------------------|-------------------------------------------------------------------------------|
| Q140,384                     | Set label size: width 384, length 140 (points).                               |
| D500⊭                        | Set density 500.                                                              |
| X10,10,373,130,20⊭           | Draw a box. Start at coordinate x:10, y:10; end at x:373, y:130; thickness    |
|                              | 20 points.                                                                    |
| A50,40,0,5,0,"Normal Text"⊭  | Write normal text "Normal Text", start at coordinate x:50, y:40; direction    |
|                              | 0; use font Courier-20 (font 5).                                              |
| A50,70,0,5,1,"Reverse Text"⊭ | Write reversed text "Reverse Text", start at coordinate x:50, y:70; direction |
|                              | 0; use font Courier-20 (font 5).                                              |
| P12                          | Print one label.                                                              |

Result:

Normal Text Reverse Text

~

Continued =>

Barcode Mode:

| Command        | Description                                            |
|----------------|--------------------------------------------------------|
| [ESC]M[ESC]4,J | Switch to Barcode Mode.                                |
| A1B2C3D4₊J     | Print barcode with content "A1B2C3D4", using current   |
|                | font                                                   |
| \$1,234.56.⊣   | Print barcode with content "\$1,234.56", using current |
|                | font                                                   |
| [ESC]M[ESC]2,J | Switch to Command Line Mode                            |
| F2.1           | Change current font to 2 (Arial 14 bold)               |
| IESCIMIESCIA   | Switch back to Barcode Mode                            |
| \$1,234.56     | Print barcode with content "\$1,234.56", using current |
|                | font (Arial 14 bold)                                   |
| [ESC]M[ESC]1,J | Switch back to text mode (default mode)                |

Result:

COLD DISPROVES

A light of

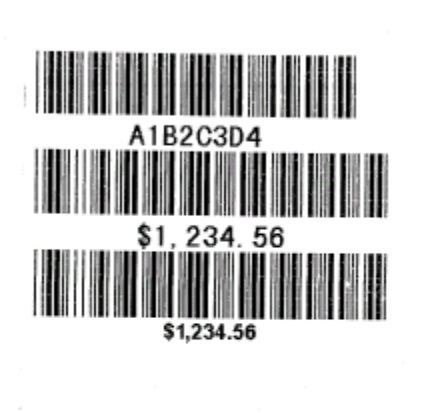

Continued =>

Command Line Mode:

| Command                       | Description                                       |
|-------------------------------|---------------------------------------------------|
| [ESC]M[ESC]2,J                | Switch to Command Line Mode.                      |
| Q360,240↓                     | Set a 360(wide)*240(long) ticket size             |
| D400₊J                        | Set density 400                                   |
| B10,5,0,30,1,"A1B2C3D4",J     | Set a barcode "A1B2C3D4", starting at (10,5),     |
|                               | direction x, height 30, with readable text        |
|                               | Set a barcode "\$1,234.56", starting at (380, 5), |
| B380, 5,1,55,0,"\$1,234,56",↓ | direction y, height 55, without readable text     |
|                               | Set a barcode "Verse", starting at (250,220),     |
|                               | direction $-x$ , height 60, with readable text    |
| B250.220.2.60.1."Verse" →     |                                                   |
|                               | Print defined ticket                              |
|                               | Switch back to text mode (default mode)           |
| P1₊J                          |                                                   |
| [ESC]M[ESC]1.J                |                                                   |

Result:

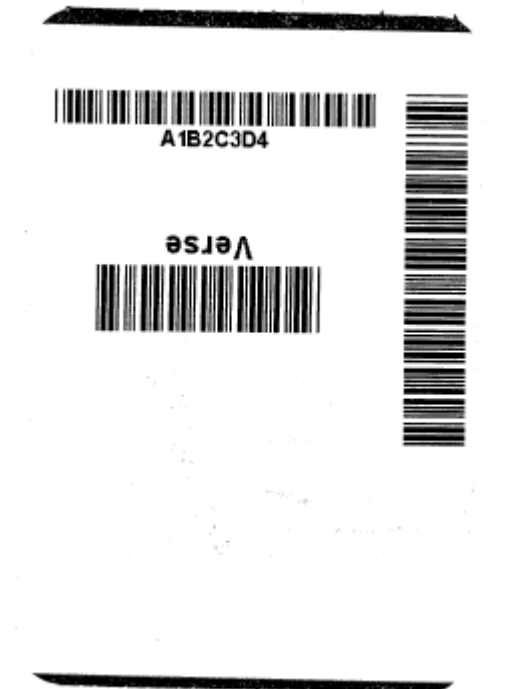